新型コロナウイルスワクチン接種の web 予約方法

web 予約は、以下のサイトで行えます。 岡崎市予防接種ポータル : https://okazaki.rsv4citizens.jp/ 予約受付時間 : 毎日 9:00 ~ 20:00 対応ブラウザ:Google chrome、Microsoft Edge、Safari

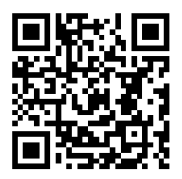

操作を始める前に、以下のものを御用意ください。

- ① システムの送信する電子メールを受け取ることのできるメールアドレス
- ② 接種券(予約される方すべての接種券を御用意ください。)

【web 予約の流れ】

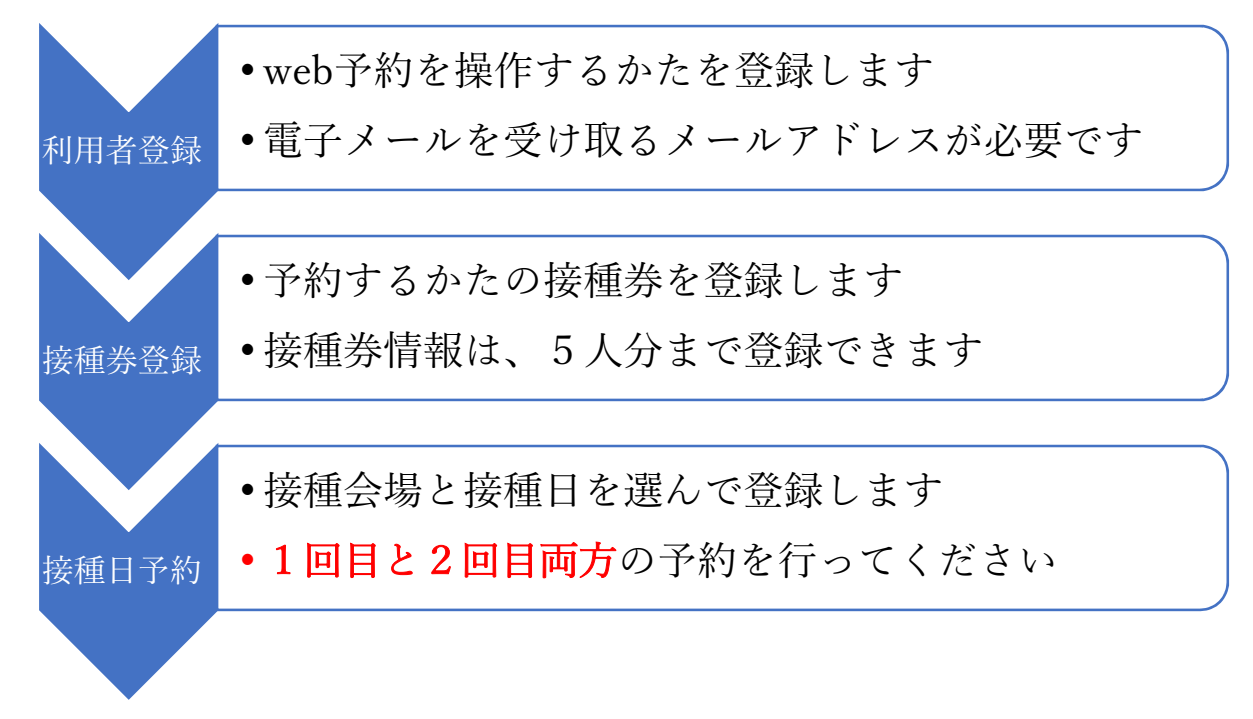

令和3年5月現在、以下の会場で接種の実施を予定しており、予約を受け付けています。

接種開始日 : 令和3年5月29日(土曜日)

接種会場
: ① 福祉会館(朝日町3丁目2番地)
② 愛知県西三河総合庁舎(明大寺本町1丁目4番地)
③ 総合学習センター(上地3丁目12番地1)

接種日時 : 土曜日 15:00 ~ 18:00
 日曜日 9:00 ~ 12:00、 13:00 ~ 16:00
 受付間隔 : 土曜日、日曜日とも 15 分間隔で受付けます。

1

## < 利用者登録方法 >

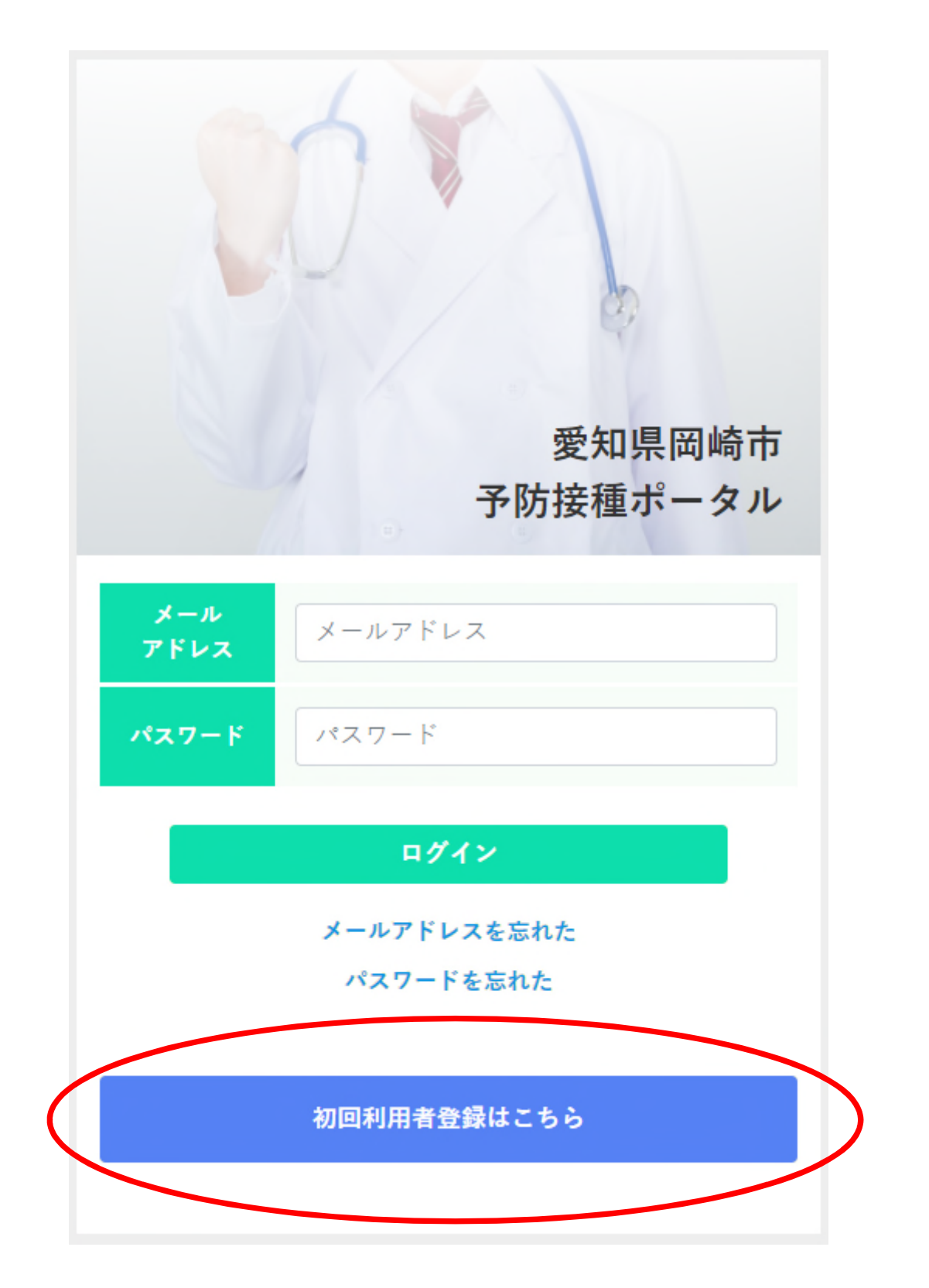

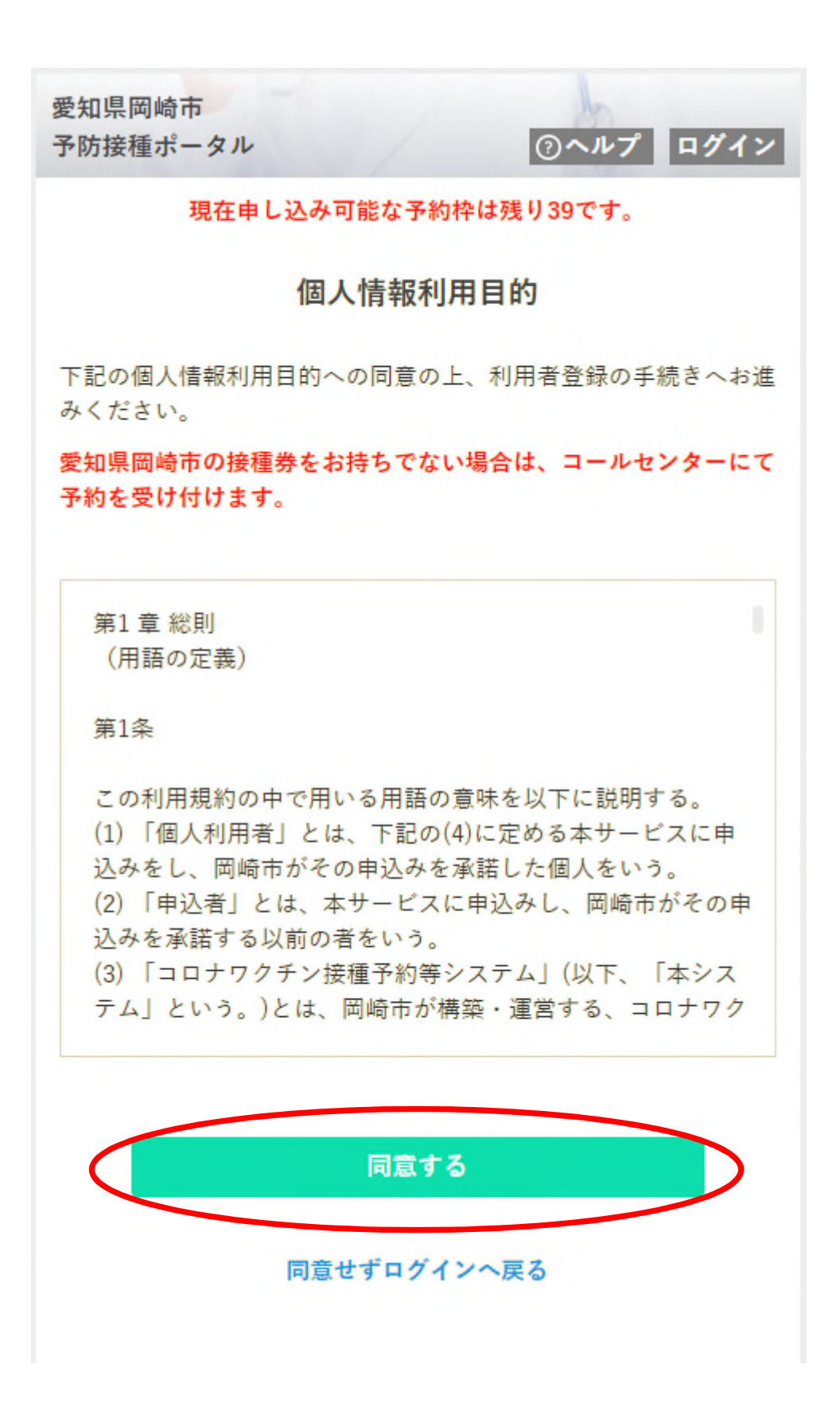

※ 御利用いただくには、個人情報利用目的に同意していただく必要があります。

※ 岡崎市外の接種券をもって、コールセンターで予約をできる方は、 住所地外接種届済証をお持ちの方のみとなります。住所地外接種届済証の発行には 一定の条件があります。詳しくはコールセンターでお尋ねください。

## Point

携帯電話会社のキャリアメールを使用し、メールの指定受診設 定をしている場合は、「okazaki.rsv4citizens.jp」のドメイン受信で きるよう設定をしてください

Docomo: 迷惑メールでお困りの方へau: 迷惑メール対策

Softbank : 迷惑メールでお困りのとき

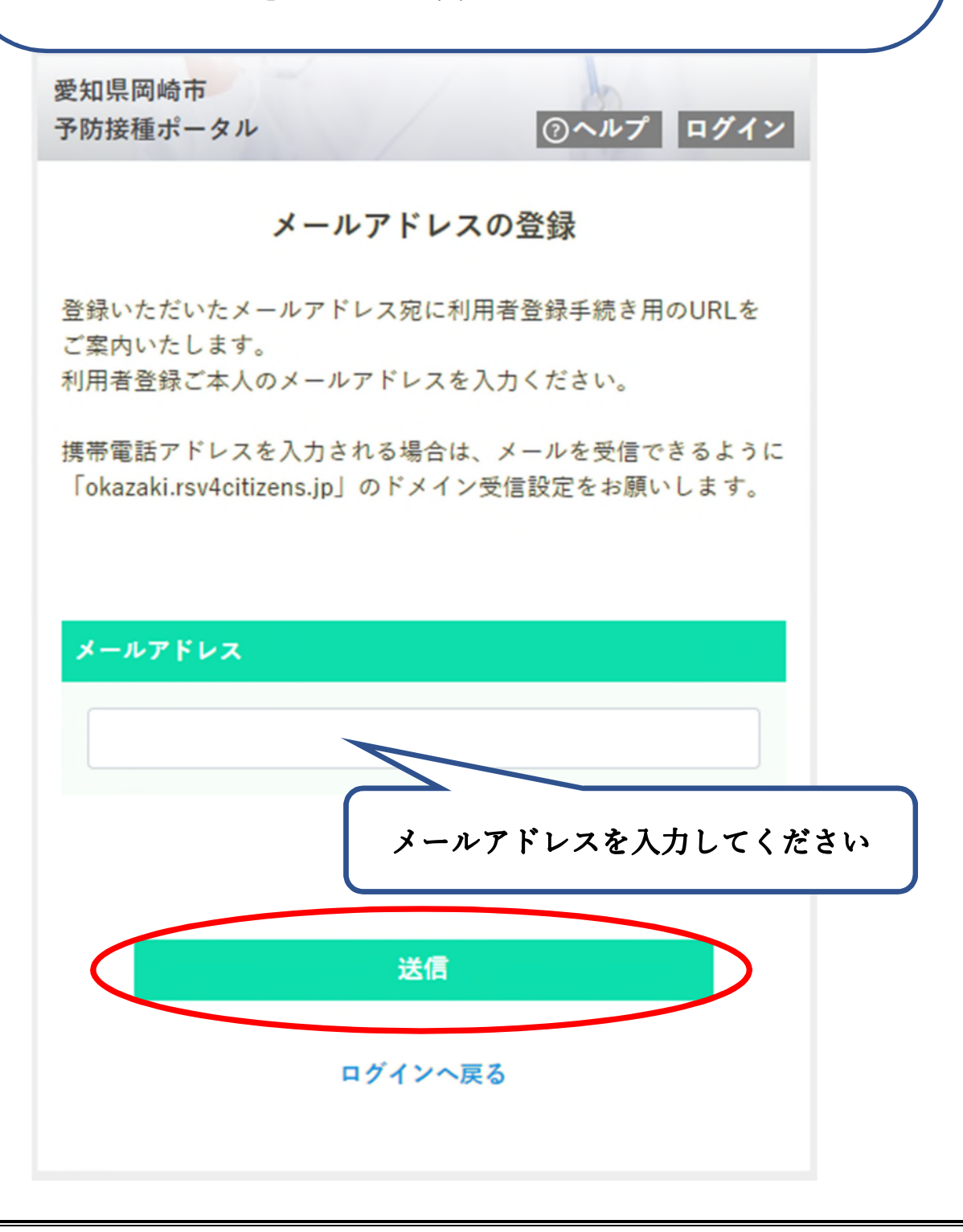

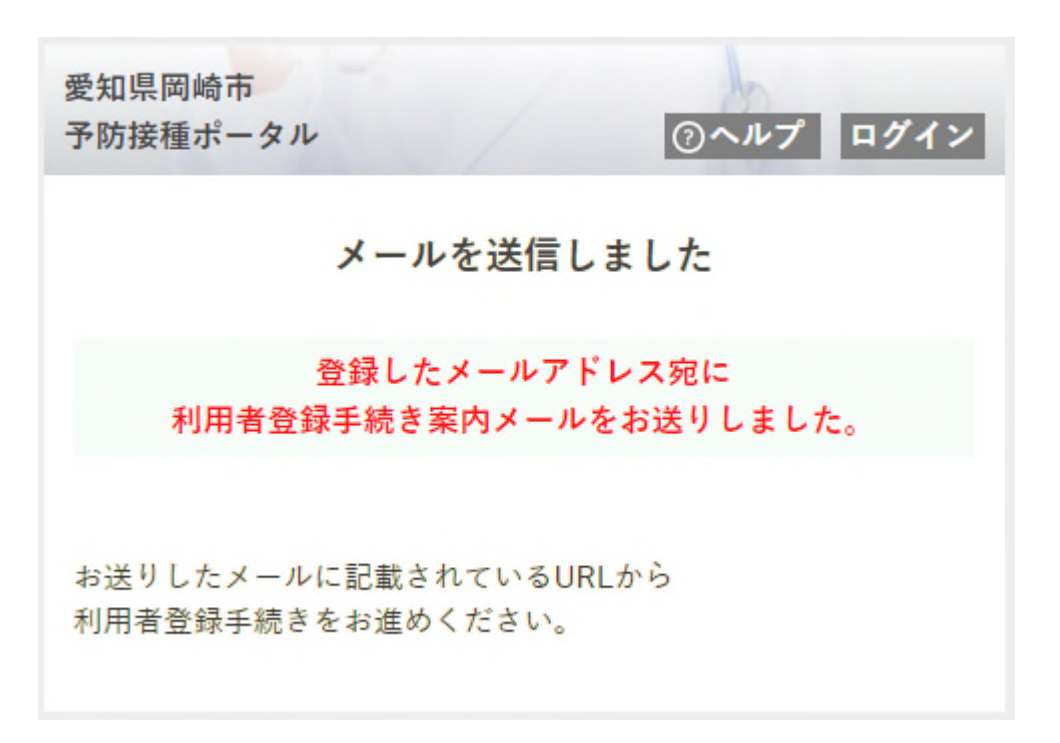

この画面が表示された後、下のようなメールが届きますので、示されたページに移動してください。

【送信されるメールのイメージ】

差出人"予防接種ポータル" <vaccine\_system@okazaki.rsv4citizens.jp>

標題 利用者登録手続きのご案内

以下のページにアクセスして、画面の指示に従い、利用者登録手続きをお進めください。

https://okazaki.rsv4citizens.jp/S1ABG060/b0acd0a9525b6848bd5f83c4860a · · ·

上記の利用者登録手続き用URLの有効期限は、

2021/05/xx yy:zz -

までです。

有効期限は、メール送信後1時間です

有効期限を経過した場合は、再度、初回利用者登録を行ってください。

このメールは、愛知県岡崎市予防接種ポータルから送信しています。このメールには返信できません。 ((利用者登録・Web予約に関するお問い合わせ))

岡崎市新型コロナワクチンコールセンター(毎日9時から18時)

0570-049-900↩

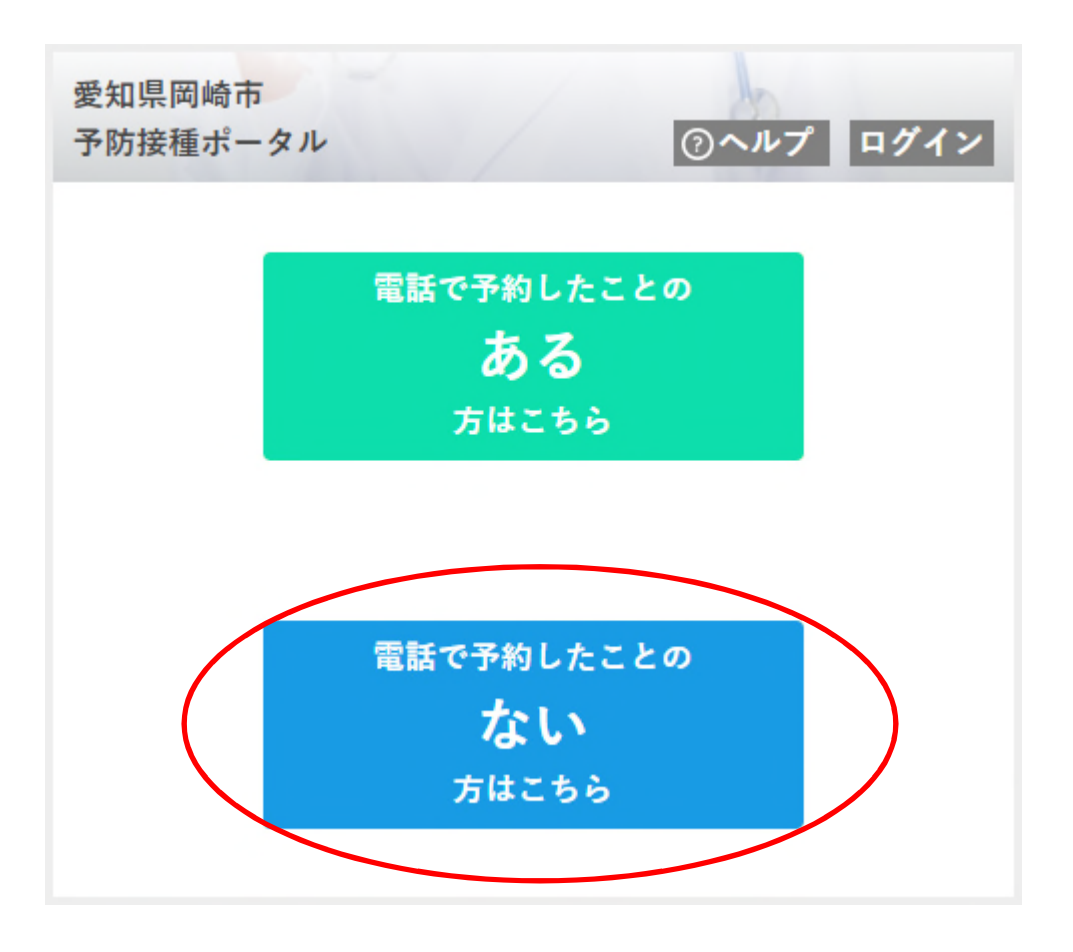

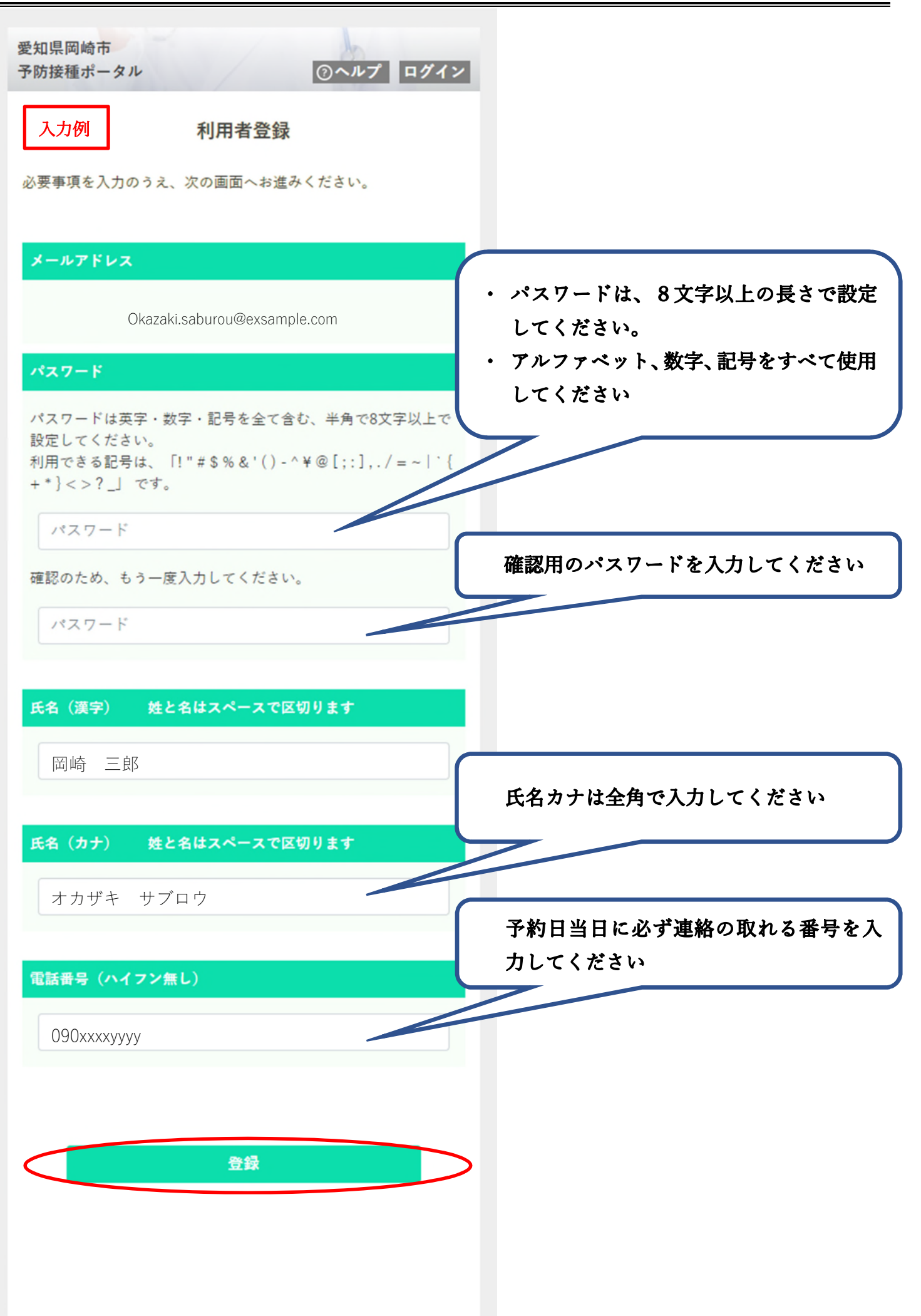

下の画面が表示されたら、利用者登録は完了です。そのまま予約対象者(接種券)登録を行ってください。

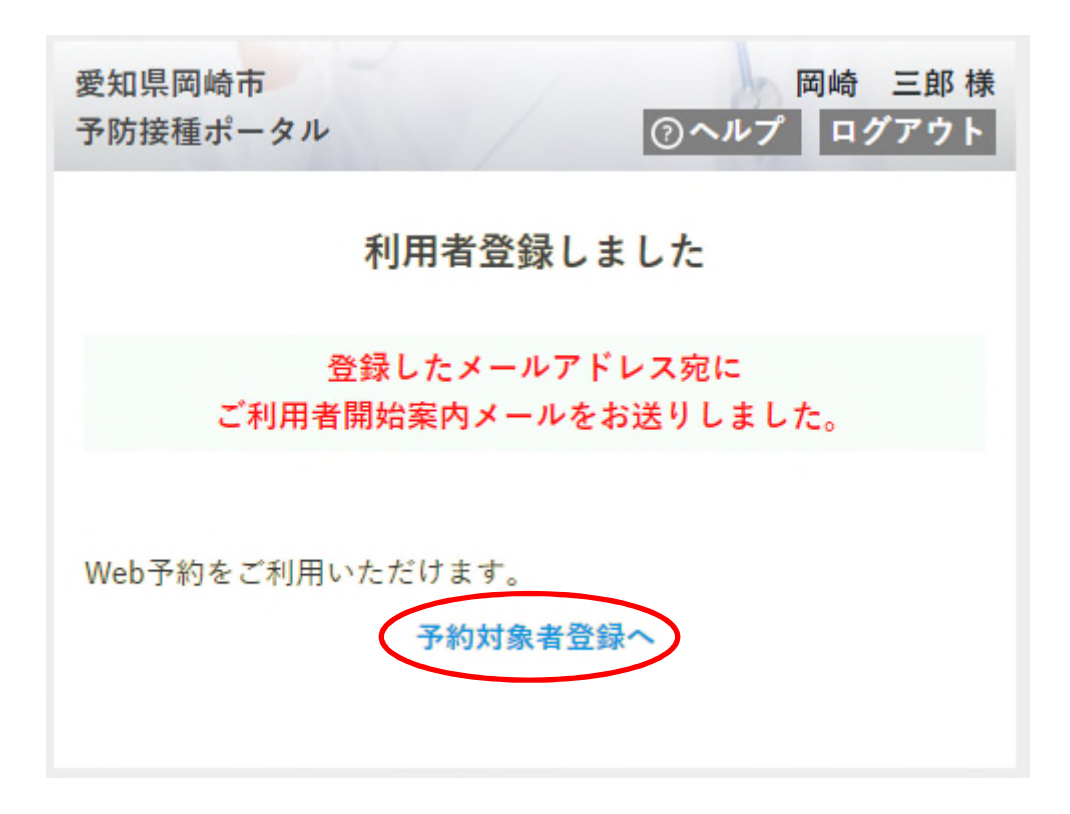

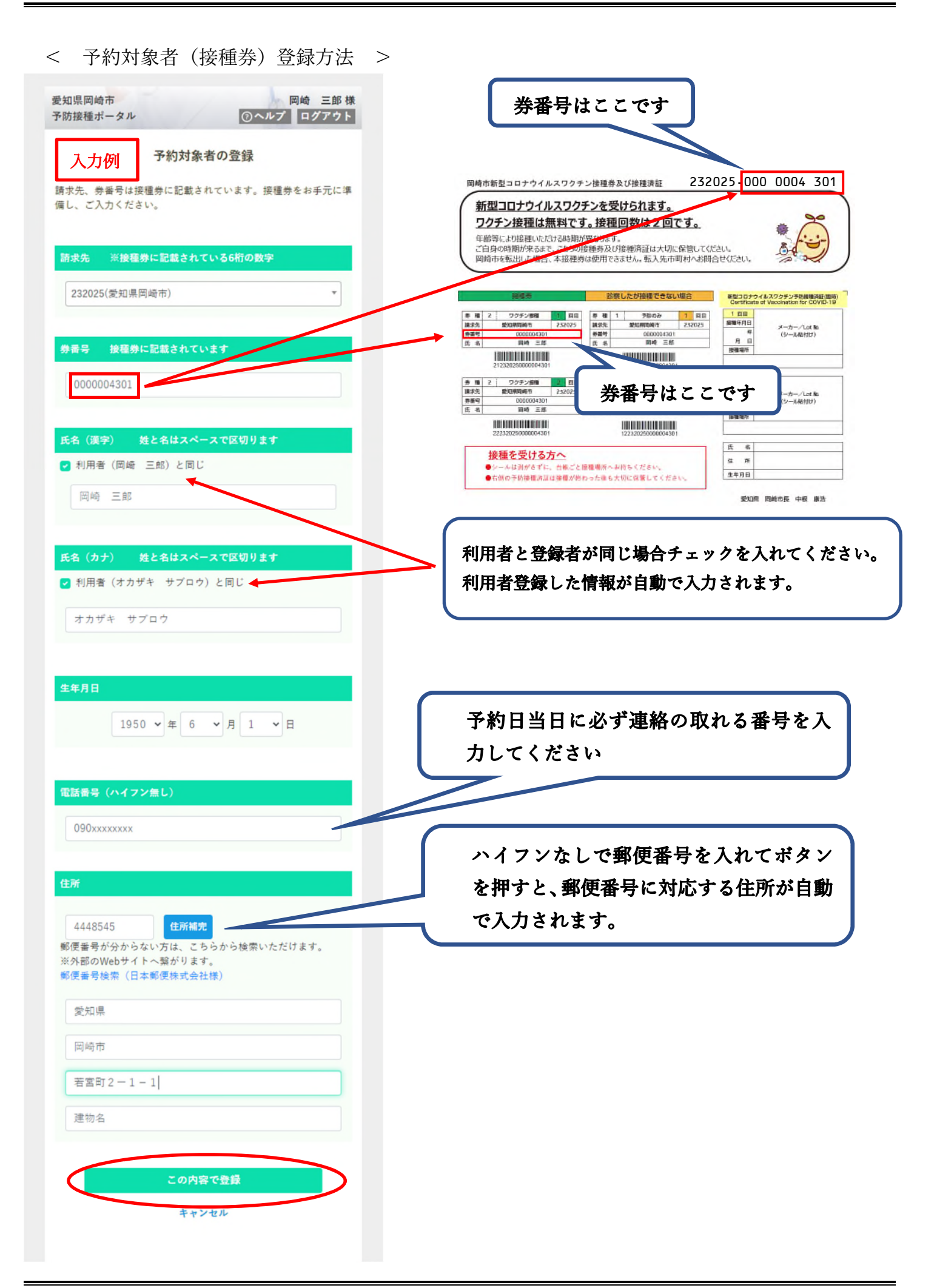

下の画面が表示されたら、接種券情報の登録完了です。続いて接種日予約を行ってください。

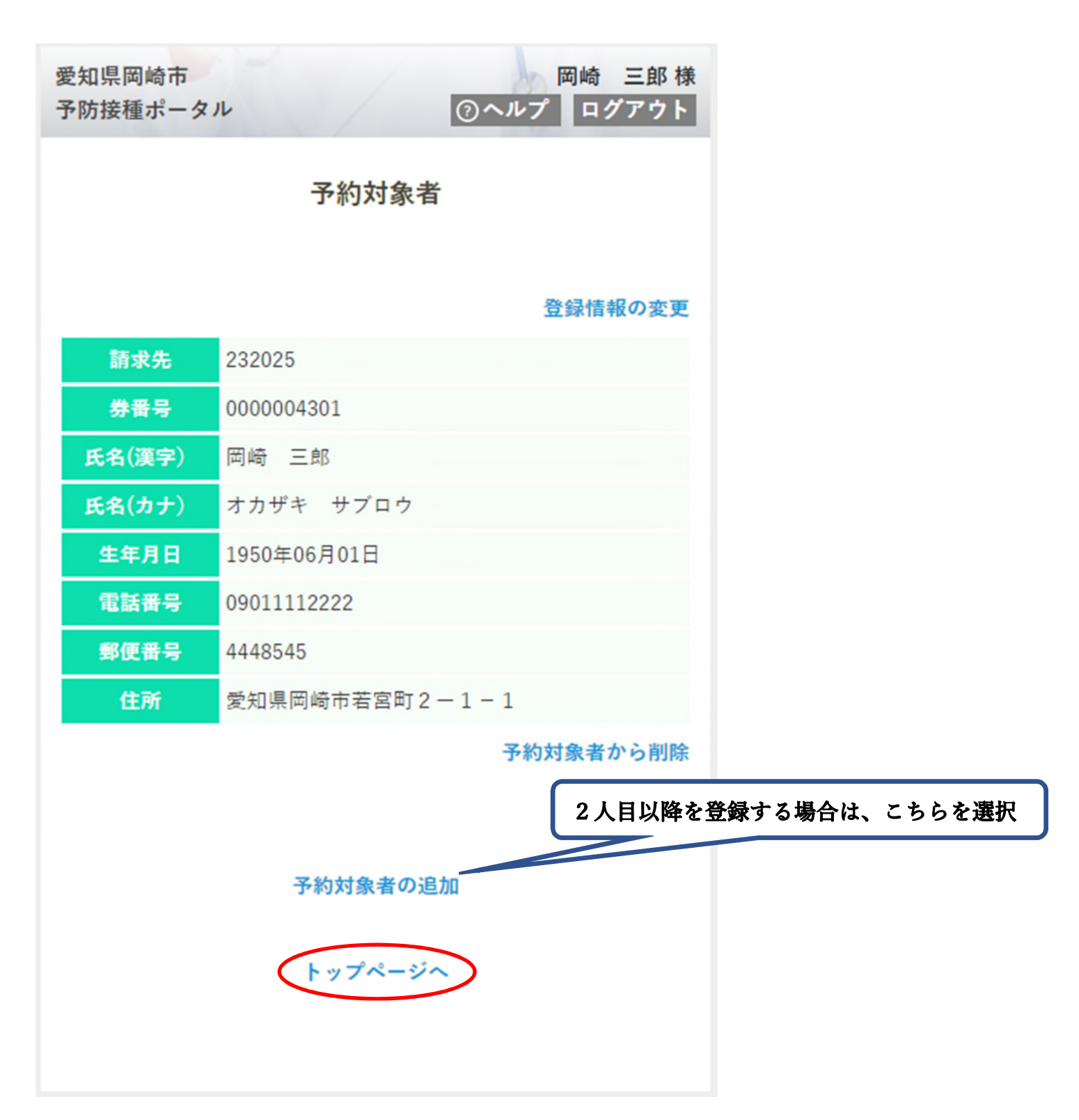

< 接種日予約登録方法 >

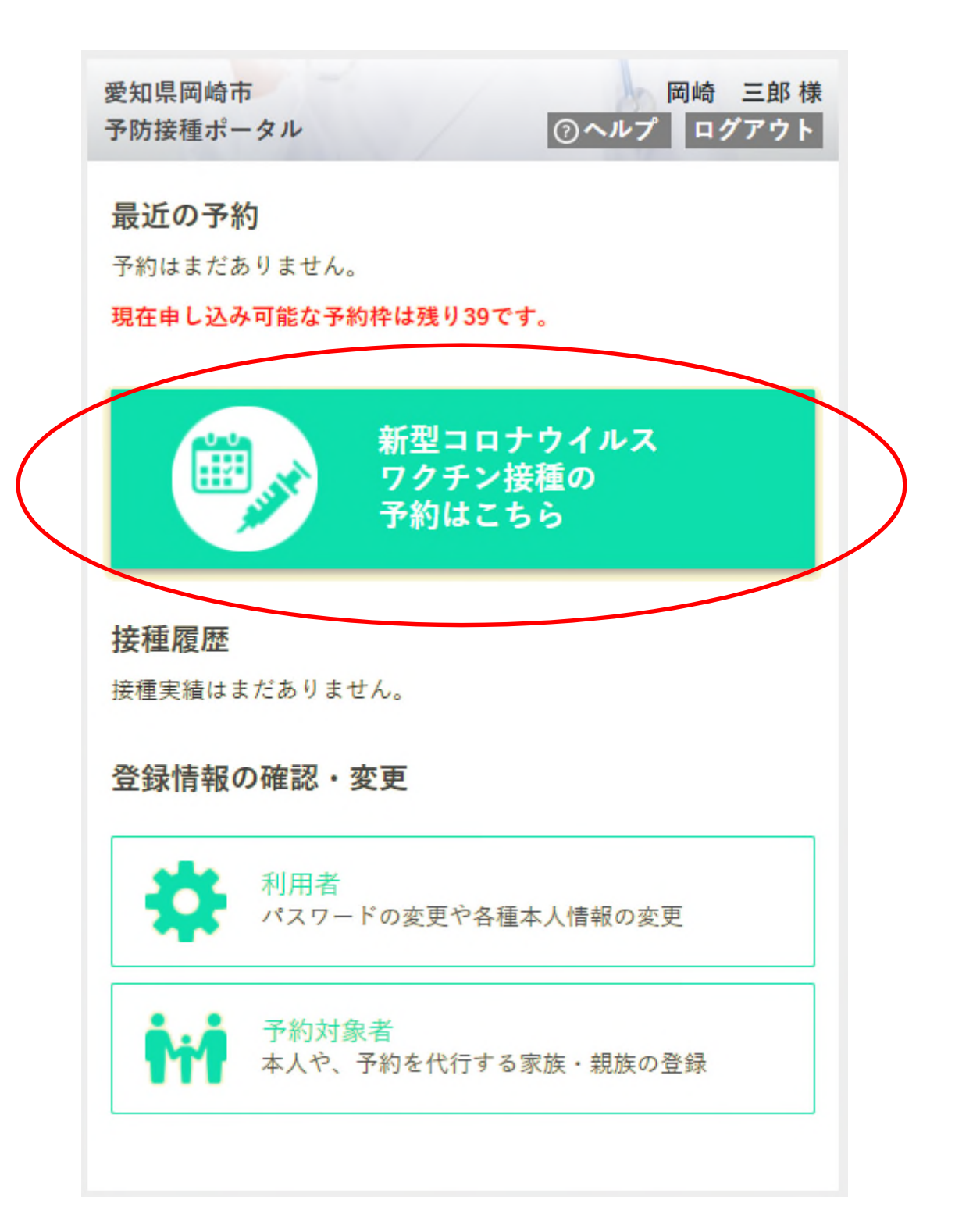

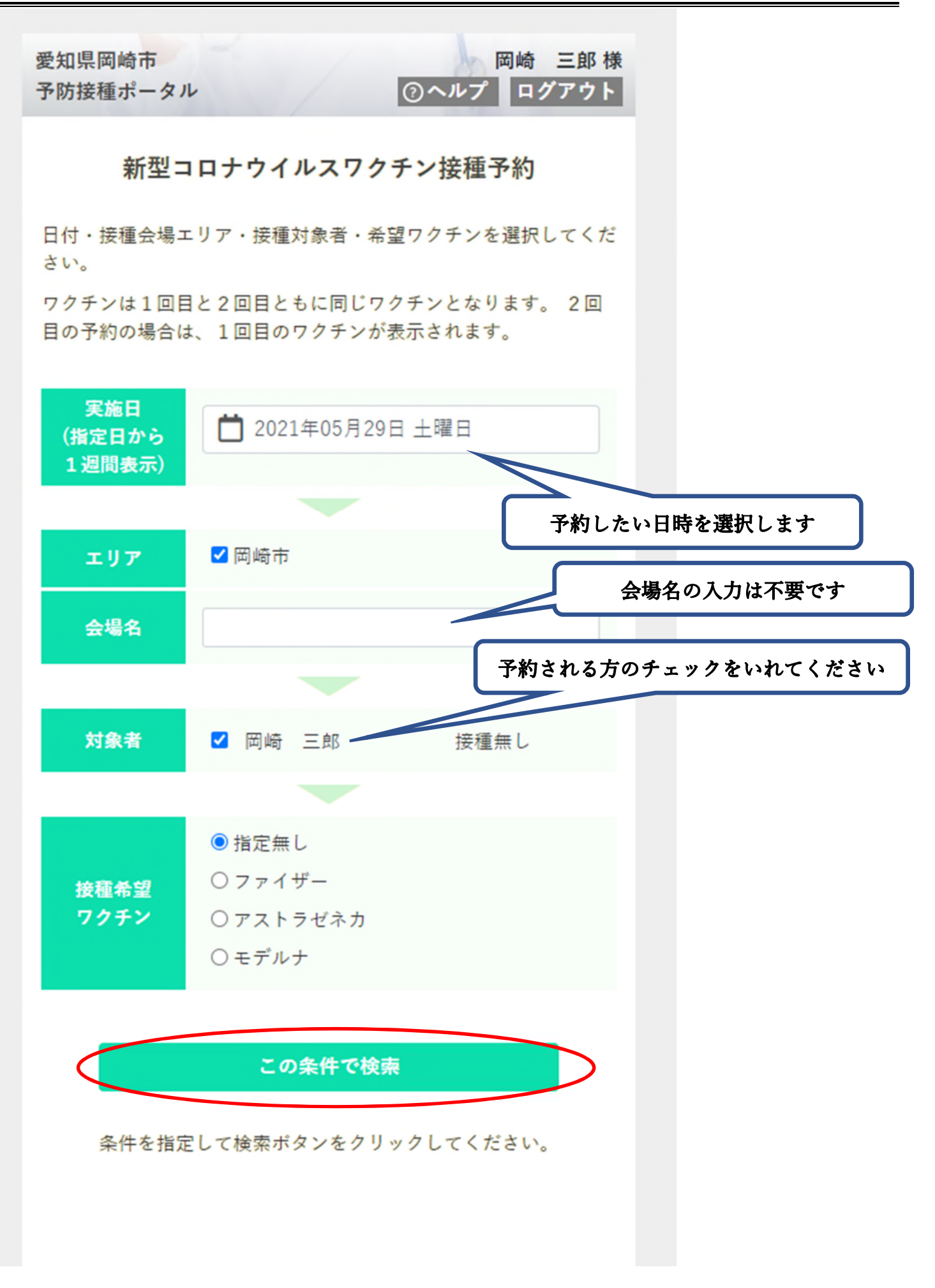

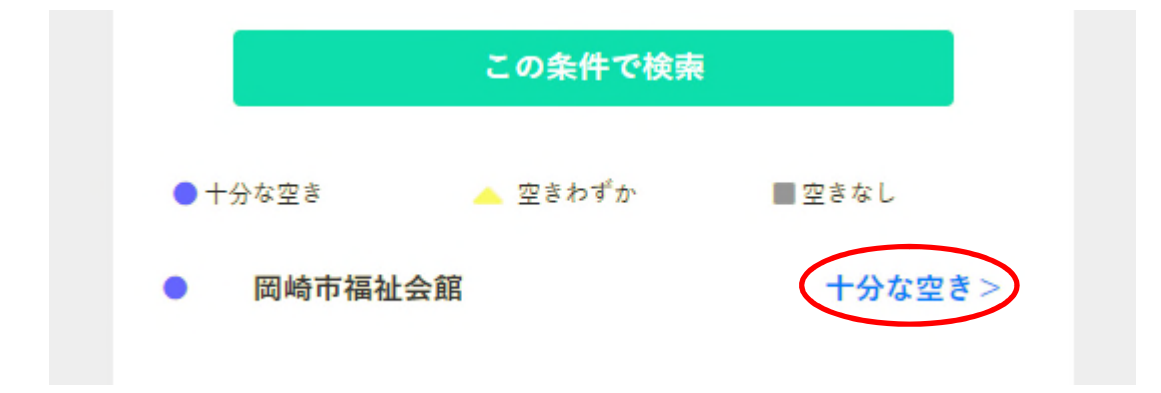

| 愛知県岡<br>予防接種:        | 崎市<br>ポータル           |                      | /            | (            | )ヘルプ         | 岡崎<br>ログ                | 三郎 様<br>アウト |
|----------------------|----------------------|----------------------|--------------|--------------|--------------|-------------------------|-------------|
| < 戻る                 |                      |                      |              |              |              |                         |             |
|                      |                      | 岡                    | 崎市福          | 社会館          |              |                         |             |
| 指定日付<br>希望時間<br>数字は空 | から1週<br>帯を選択<br>き数を表 | 間分を表<br>して予約<br>します。 | 示します<br>へ進みま | 。<br>す。      |              |                         |             |
| <前の7                 | 日間 2021年 次の7日間>      |                      |              |              | 日間>          |                         |             |
|                      |                      | 5月                   |              | 6            |              | 月                       |             |
|                      | 29日<br>土             | 30日<br>日             | 31日<br>月     | 1日<br>火      | 2日<br>水      | 3日<br>木                 | 4日<br>金     |
| 09:00                | 10                   | 10                   |              |              |              |                         |             |
| 09:15                | 10                   | 10                   |              |              |              |                         |             |
| 09:30                | 10                   | 10                   |              |              |              |                         |             |
|                      |                      |                      | 空席数<br>予約し   | なが数字<br>、たい日 | で表示さ<br>時の数字 | れるの <sup>、</sup><br>を選択 | でします。       |

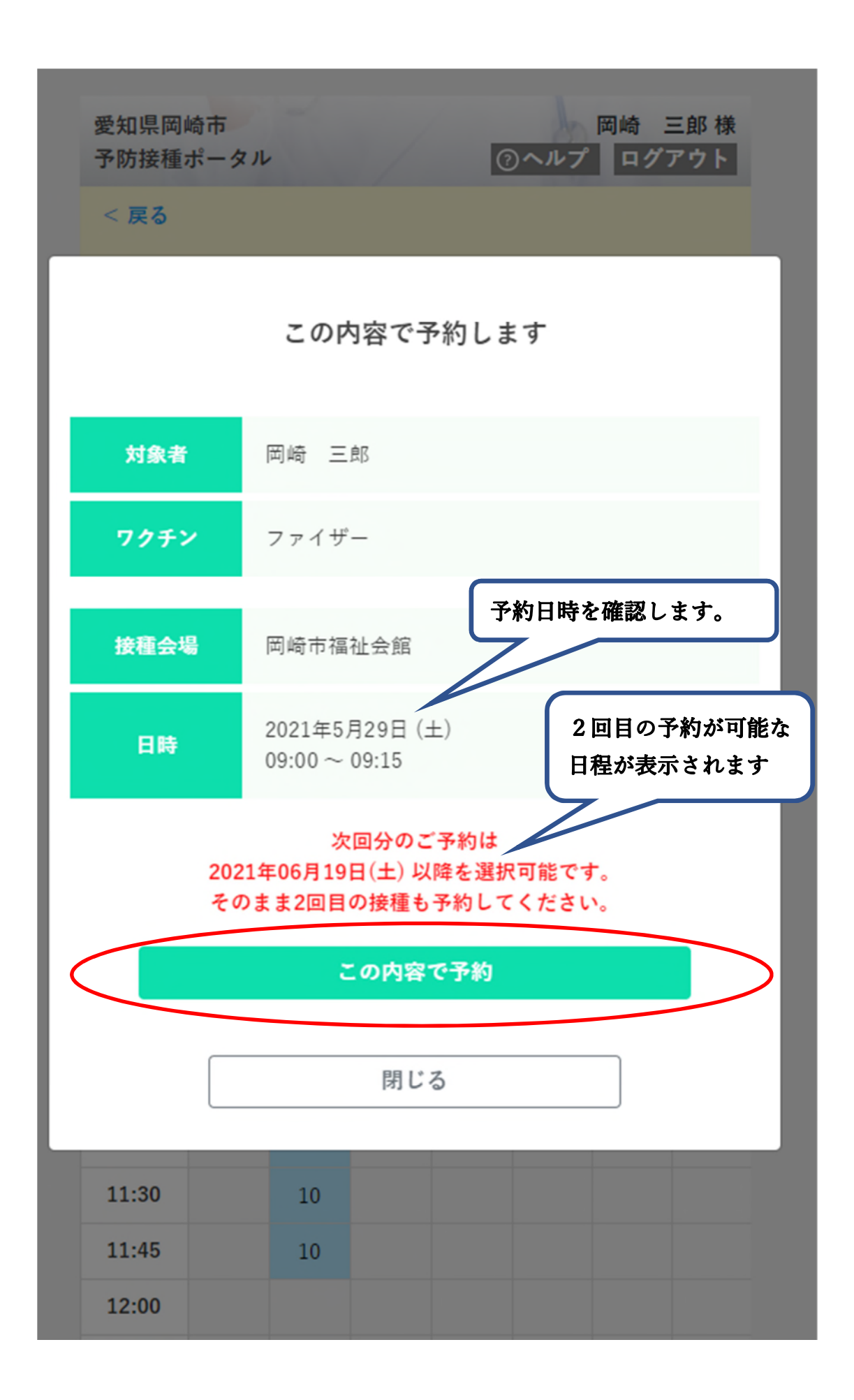

以下の画面が表示されたら、予約完了です。送信されるメールも御確認ください。

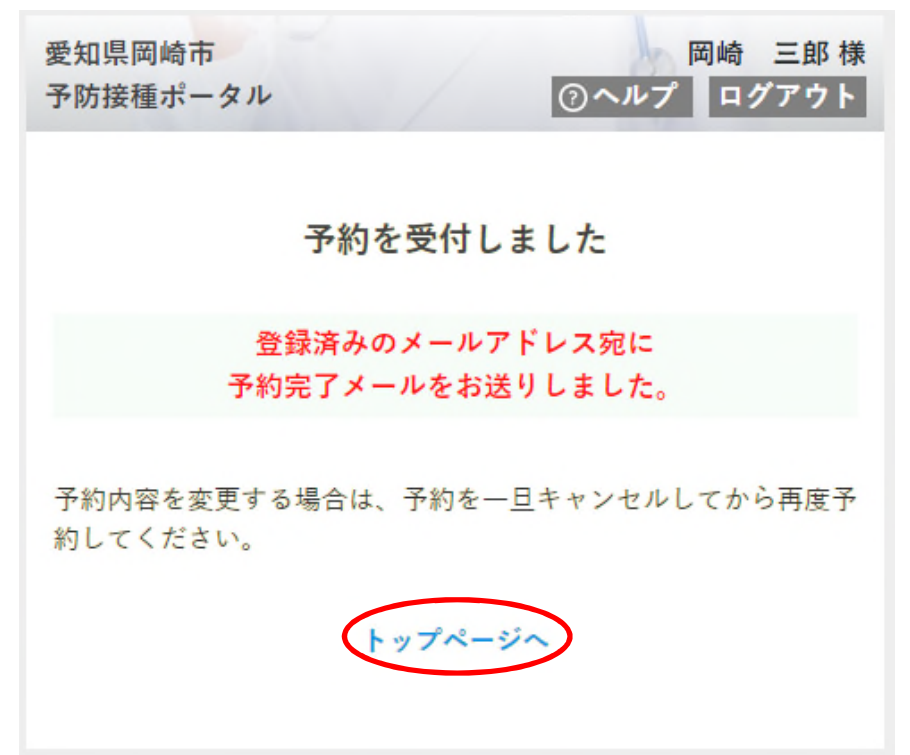

トップページに予約した日時が表示されます。引き続き2回目の予約を行います。

| 取近の予約<br>接種当日は、接種券を忘     | れずに会場           | こご持参ください。 |
|--------------------------|-----------------|-----------|
| 予約番号:3                   |                 |           |
| 2021年5月29日(土)<br>四岐末短地合筑 | 09:00           |           |
| <b>两嗬巾桶性会略</b><br>圆崎 三郎  |                 |           |
| ファイザー                    | ·               | 予約をキャンセル  |
| 現在申し込み可能な予約              | )枠は残り38<br>新型コロ | です。       |

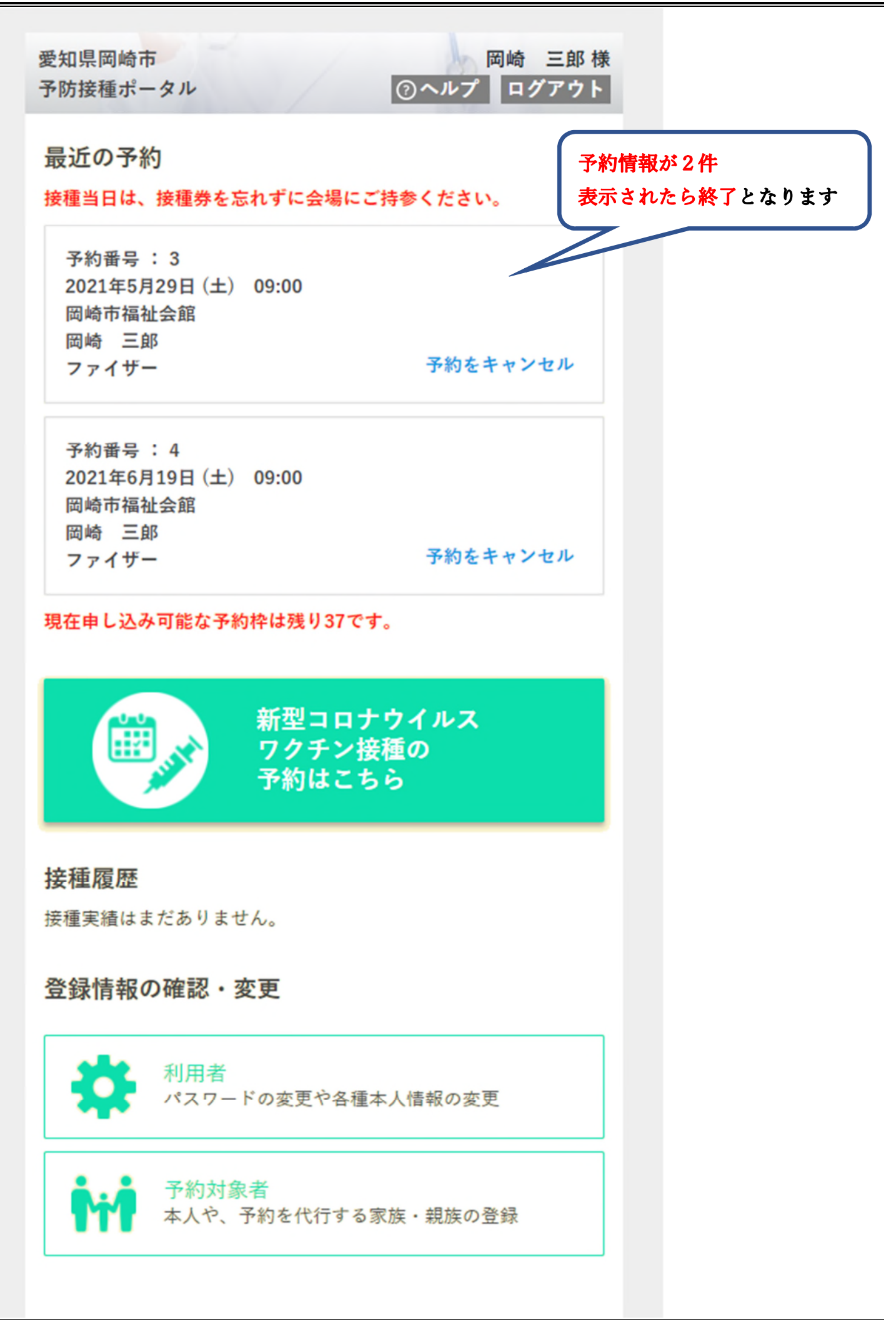